## Open your web browser of choice. Navigate to the Facebook website by typing www.facebook.com into the browser's search bar. Navigate to the post you would like to share. Select 'Share' button below the post. DISABILITYSCOOP.COM Teacher Who Created Orchestra For Students With IDD Wins Grammy Grammys aren't just for the likes of Taylor Swift and SZA. A high school music te who star... 00 3 🖒 Like Comment A Share To share to a group, A Share select the 'Share to a group' option. ℅ Share now (Public) Share to Feed Send in WhatsApp (L) Share to a group

## How to Share a Facebook Post to Groups & Pages

| Select which group<br>you would like to                                | Share to a group X                                                        |
|------------------------------------------------------------------------|---------------------------------------------------------------------------|
| share it to.                                                           | Q Search for groups                                                       |
|                                                                        | All groups                                                                |
|                                                                        | Autism Awareness >   Private group >                                      |
|                                                                        | ABA with Adult Populations >                                              |
|                                                                        | A REAL Autism Support Group For Teens, Adults, & Parents<br>Private group |
|                                                                        | Me Myself and ADHD Blog (PRIVATE)                                         |
|                                                                        | Families Of Autism - Florida                                              |
|                                                                        |                                                                           |
| Add a text to your<br>post and select the<br>Share button.             | Add to your post                                                          |
|                                                                        | Share                                                                     |
|                                                                        |                                                                           |
| To share a post to a<br>page, select the<br>'Share to Feed'<br>option. | ⇔ Share                                                                   |
|                                                                        |                                                                           |
|                                                                        | Share now (Public)                                                        |
|                                                                        | Share to Feed                                                             |
|                                                                        | Send in WhatsApp                                                          |
|                                                                        | ஃ Share to a group                                                        |

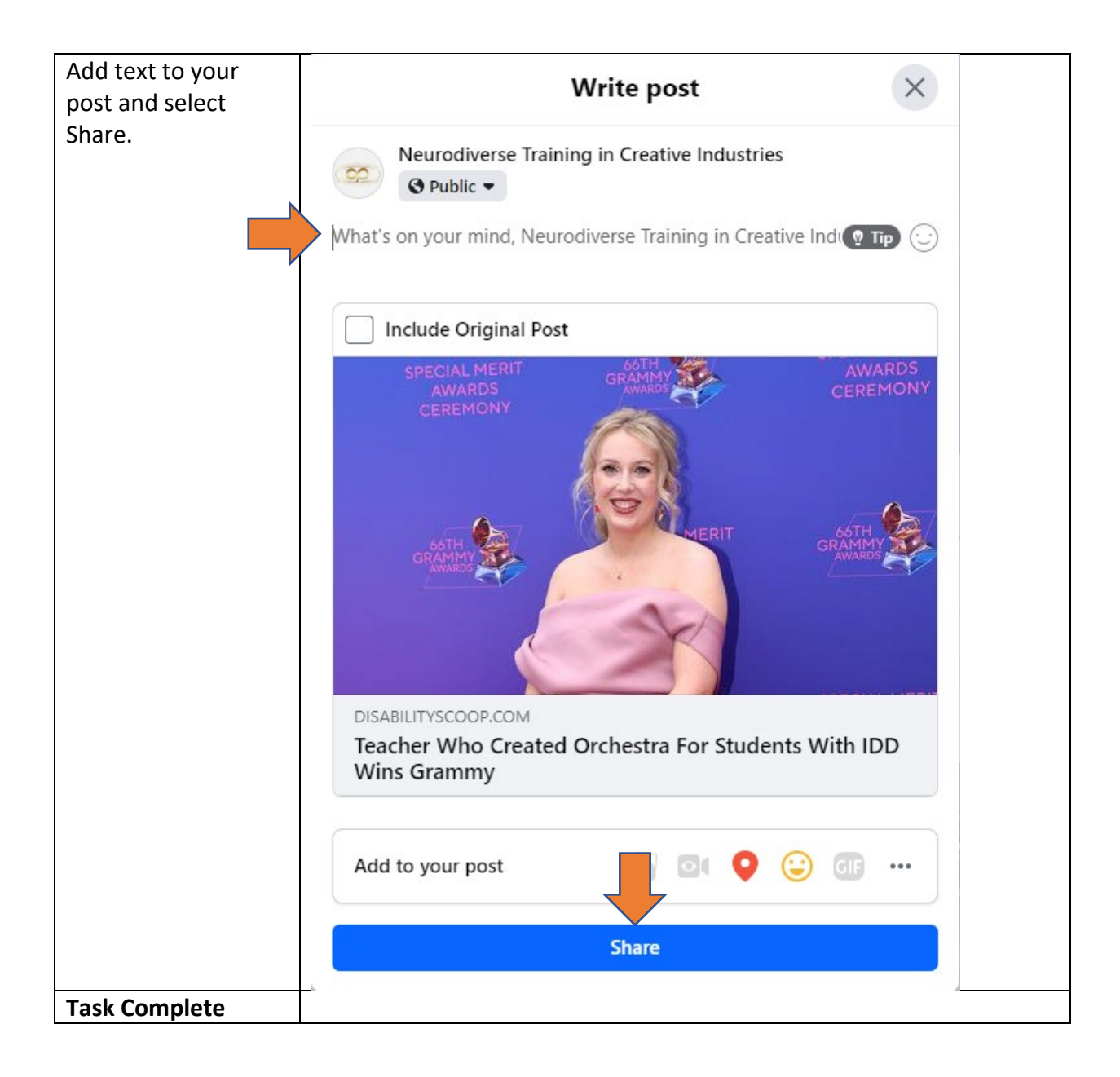